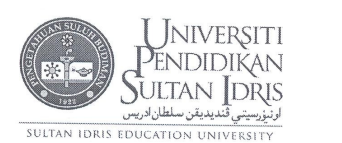

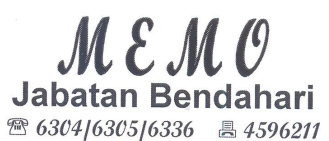

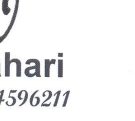

| Kepada       | : | Nama seperti di Lampiran              |
|--------------|---|---------------------------------------|
| Daripada     | : | Bendahari                             |
| Rujukan Kami | : | UPSI/BEN/AD/16/653 (76)               |
| Tarikh       | : | 6 Disember 2010<br>29 Zulhijjah 1431H |

#### Modul Pendaftaran Bil Bayaran PTj di Sistem UIMS-FIS

Dengan hormatnya perkara di atas adalah dirujuk.

2. Adalah dimaklumkan bahawa Jabatan Bendahari telah membuat penambahbaikkan terhadap Sistem UIMS-FIS dengan mewujudkan modul pendaftaran dokumen/bil bayaran PTj. Tujuan penambahbaikkan tersebut dibuat adalah untuk mewujud dan menyeragamkan rekod pendaftaran dokumen/bil bayaran di PTj dan memudahkan proses pemantauan terhadap dokumen/bil bayaran.

3. Oleh yang demikian, pihak PTj diminta untuk merekodkan dokumen/bil bayaran ke dalam Sistem UIMS-FIS mengikut panduan Manual Pengguna Pendaftaran Bil Bayaran PTj seperti di Lampiran 1 kecuali bayaran yang melibatkan :-

- i. tuntutan pendahuluan perjalanan dan pelbagai secara online
- ii. tuntutan bayaran perjalanan secara online
- iii. tuntutan perubatan klinik bukan panel
- iv. tuntutan rekupan panjar wang runcit

4. Kakitangan yang bertanggungjawab untuk membuat pelaksanaan tersebut perlu mendapatkan akses ke Modul Pendaftaran Bil Sistem UIMS-FIS dengan melengkapkan Borang Permohonan Laluan ke Sistem Kewangan UPSI (UPSI/BEN/AKS/B-03) yang boleh dimuat turun melalui laman web Jabatan Bendahari sebelum pendaftaran dokumen/bil di Sistem UIMS-FIS dilakukan.

1.../

5. Pelaksanaan ini berkuatkuasa **mulai 15 Disember 2010** dan pihak Jabatan berhak untuk menolak penerimaan dokumen/bil bayaran yang tidak mematuhi panduan yang ditetapkan. Bersama ini juga disertakan carta alir bagi proses pendaftaran dokumen/bil bayaran seperti di **Lampiran 2** untuk makluman pihak tuan/puan.

6. Tuan/puan dan/atau kakitangan yang bertanggungjawab untuk melaksanakan tugas tersebut dijemput untuk menghadiri sesi taklimat dan latihan penggunaan modul pendaftaran dokumen/bil PTj yang akan diadakan seperti berikut:-

| Tarikh | : 10 Disember 2010 (Jumaat)             |
|--------|-----------------------------------------|
| Masa   | : 10.00 pagi                            |
| Tempat | : Dewan Konvensyen, Bangunan E-Learning |

7. Tuan/puan dan/atau kakitangan bertanggungjawab yang akan hadir ke sesi taklimat tersebut digalakkan untuk membawa komputer riba bagi tujuan latihan penggunaan modul pendaftaran bil bayaran.

Sekian, terima kasih.

Kladyalandae (KHADIJAH BINTI HAMDAN)

s.k Ketua PTj

**LAMPIRAN 1** 

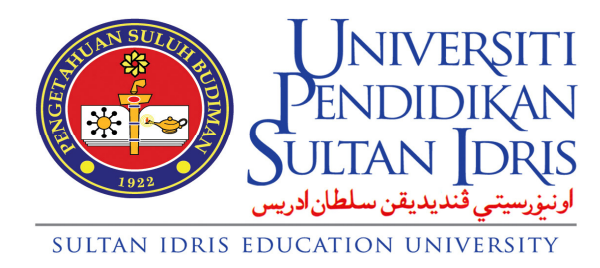

# MANUAL PENGGUNA PENDAFTARAN BIL BAYARAN PTJ

JABATAN BENDAHARI UNIVERSITI PENDIDIKAN SULTAN IDRIS

# PENDAHULUAN

- 1. Tujuan pendaftaran dokumen/bil bayaran di dalam Sistem UIMS-FIS adalah untuk :-
  - 1.1 mewujud dan menyeragamkan rekod pendaftaran dokumen/bil bayaran di PTj dan ;
  - 1.2 memudahkan proses pemantauan terhadap dokumen/bil bayaran.
- 2. Semua dokumen/bil bayaran perlu didaftar/direkodkan ke dalam Sistem UIMS-FIS kecuali bayaran yang melibatkan :-
  - 2.1 tuntutan pendahuluan perjalanan dan pelbagai secara online.
  - 2.2 tuntutan bayaran perjalanan secara online.
  - 2.3 tuntutan perubatan klinik bukan panel.
  - 2.4 tuntutan rekupan panjar wang runcit.
- Pihak PTj perlu memastikan dokumen/bil bayaran yang lengkap didaftar/direkodkan di dalam Sistem UIMS-FIS sebelum diserahkan ke Jabatan Bendahari untuk proses bayaran.
- Proses pendaftaran dokumen/bil bayaran, semakan dokumen/bil tuntutan PTj dan semakan bayaran adalah seperti langkah-langkah yang dinyatakan di bawah.

# BAHAGIAN A : PENDAFTARAN BIL BAYARAN DI PTJ (UNTUK KEGUNAAN PTJ)

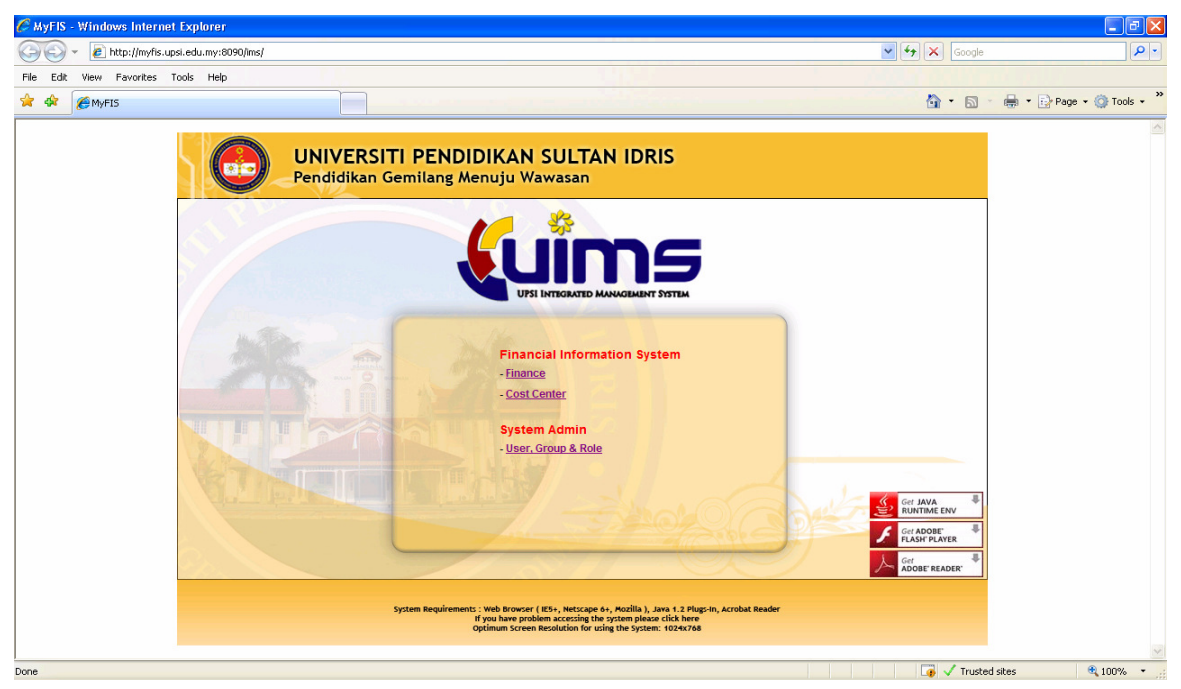

# 1. Log in http://myfis.upsi.edu.my:8090/ims/ > klik Cost Center

2. Paparan seperti skrin di bawah akan dipamerkan. Masukkan **Username** dan **Password.** Klik butang **Login**.

| 🖉 http://myfis.upsi.edu.my;8090/ - WS - Integrated Management System - Windows Internet Explorer | - 7 🛛 |
|--------------------------------------------------------------------------------------------------|-------|
| Ext Mindow                                                                                       |       |
|                                                                                                  |       |
| 🙀 IMS Login                                                                                      | 8     |
|                                                                                                  |       |
|                                                                                                  |       |

Paparan seperti skrin di bawah akan dipamerkan. Pilih Modul Acct
 Payable > Bills Registration > Bills Registration Entry.

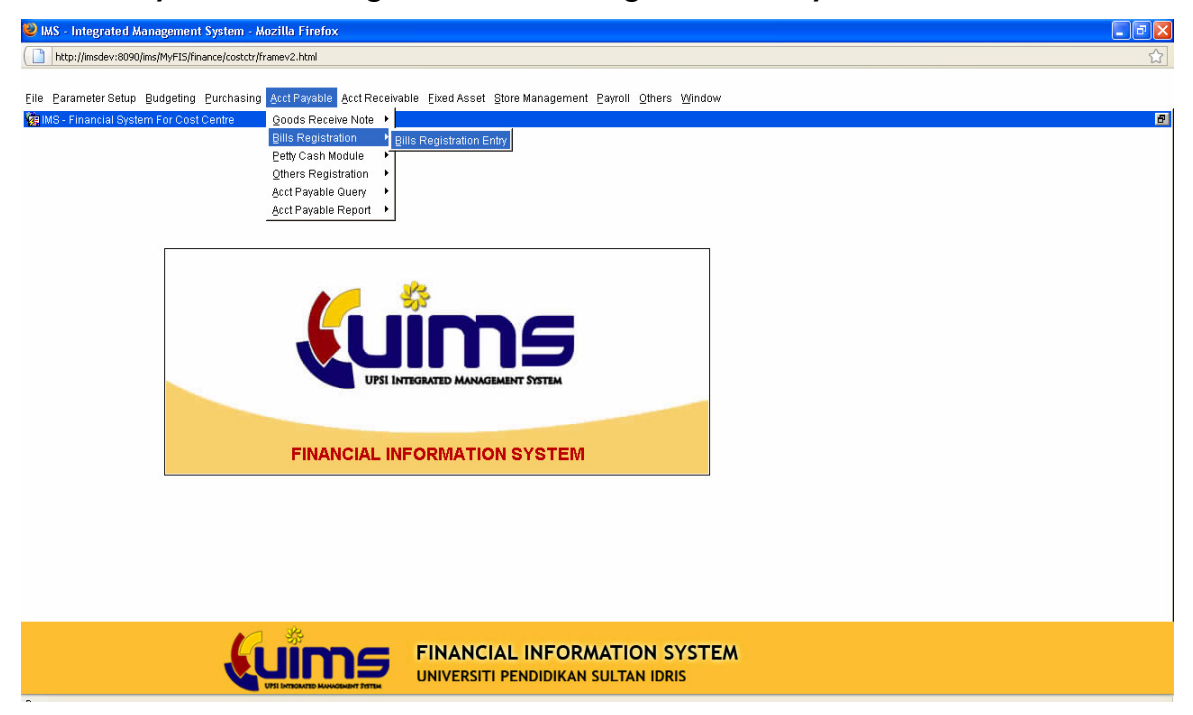

4. Paparan seperti skrin di bawah akan dipamerkan. Lengkap butiran seperti langkah yang dinyatakan.

| 🥹 IMS - Integrate | d Management System - Mozilla Firefox     |       |
|-------------------|-------------------------------------------|-------|
| http://imsdev:8   | 090/ms/MyFIS/finance/costctr/framev2.html | ☆     |
|                   |                                           |       |
| Action Edit Query | Block Record Eleid Help Window            |       |
| A 3 1 3           | < ① 前 喝 喝 ◀ ◆ ▶ ▶   耳皮 \$\$ ?             |       |
| WPF166 - Bills /  | Invoice Registration Entry PTj            | _ 8 × |
| User: N.HAFIZAH   | Date: 27-09-2010 08:26                    |       |
| Bills Creation    |                                           |       |
| Bill No [         | Creator Type Studeet                      |       |
| GRN No*           |                                           |       |
| Invoice No        | Invoice Date 27.09.2010 Amount            |       |
| Pay To*           | Company Code luppi                        |       |
| Description       |                                           |       |
| Description       |                                           |       |
| Cost Ctr*         | Status ENTRY                              |       |
| Contact Person    | Notice Count n                            |       |
| Enter By          | Entry Date 127 an 2010                    |       |
| Cancel Reason     |                                           |       |
| Current found     |                                           |       |
|                   | Verific Conest                            |       |
|                   | Veriny Cancer                             |       |
|                   |                                           |       |
|                   |                                           |       |
|                   |                                           |       |
|                   |                                           |       |
|                   |                                           |       |
|                   |                                           |       |
|                   |                                           |       |
|                   |                                           |       |
|                   | ▶2 券                                      |       |
|                   |                                           |       |
|                   | UNIVERSITI PENDIDIKAN SULTAN IDRIS        |       |

- 4.1 Klik pada butang **Creditor Type** untuk mendapatkan senarai **Creditor Type**. Pilih **Creditor Type** yang terlibat sama ada :
  - i. Staf : Penerima bayaran didaftarkan bawah kategori staf dan mempunyai ID staf UPSI
  - ii. Vendor : Penerima bayaran didaftarkan bawah kategori pembekal dan mempunyai ID pembekal
  - iii. Student : Penerima bayaran didaftarkan bawah kategori pelajar dan mempunyai ID Pelajar
  - iv. Others : Penerima bayaran didaftarkan bawah kategori selain dari kategori staf, pembekal dan pelajar

4.2 Klik pada butang **Bill Type** untuk mendapatkan senarai **Bill Type**. Pilih **Bill Type** yang terlibat sama ada :-

- i. PO : bayaran yang dibuat terhadap PO
  ii. Kerja : bayaran yang melibatkan kerja
  Penyelenggaraan penyelenggaraan
- iii. Pembelian Ad-Hoc : bayaran yang dibuat tanpa PO.
- iv. Perkhidmatan : Bayaran yang melibatkan kerja perkhidmatan
- v. Tuntutan Dalaman : bayaran yang melibatkan tuntutan perjalanan, pelbagai dan pendahuluan
- vi Utiliti : bayaran yang melibatkan utiliti
- 4.3 Klik butang F9 @ klik Butang Detail bagi bayaran melibatkan PO dan pilih nombor GRN – Nombor DO dan PO akan dijana secara automatik. Jika selain PO, terus ke langkah seterusnya.
- 4.4 Masukkan nombor dan tarikh invois di bahagian Invoice No dan Invoice Date.

- 4.5 Masukkan jumlah yang perlu dibayar di bahagian **Amount**.
- 4.6 Pilih nama penama yang hendak dibayar di bahagian Pay To. Jika tiada nama yang disenaraikan, tindakan pendaftaran penama pembayar perlu dibuat dengan mengemukakan butiran yang lengkap kepada Unit Pentadbiran, Kewangan & Kualiti Jabatan Bendahari seperti berikut:
  - i. Nama pembayar (syarikat atau individu)
  - ii. Alamat pembayar
  - iii. Individu yang boleh dihubungi (Contact Person).
  - iv. Nombor Kad Pengenalan Individu
  - v. Nombor Telefon dan Faks
  - vi. Nombor akaun bank (sertakan salinan penyata atau buku akaun bank)
- 4.7 Klik F9 dan pilih nama Universiti Pendidikan Sultan Idris di bahagianCompany Code.
- 4.8 Masukkan butiran bayaran di bahagian **Description**.
- 4.9 Klik F9 di bahagian **Cost Center** dan pilih cost center yang perlu dibayar mengikut arahan bayaran yang diterima.
- 4.10 Klik **butang verify** dan pop up box seperti di bawah akan dipamerkan.

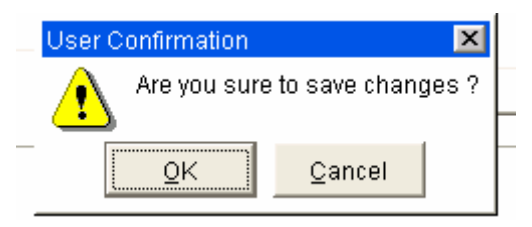

4.11 Klik butang **OK** dan pop up box seperti di bawah akan dipamerkan.

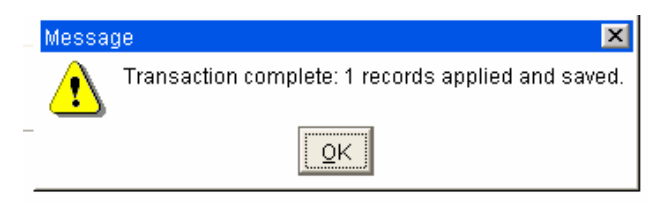

4.12 Klik butang **OK** dan pop up box seperti di bawah akan dipamerkan.

| Process Completed. 💫 🔀 |      |
|------------------------|------|
| Process Completed      | - 26 |
|                        |      |

- 4.13 Klik butang **OK** dan nombor pendaftaran bil akan dijana secara automatik. Contoh :- IPyymmxxxx
- 4.14 Tulis nombor pendaftaran bil yang telah dijana pada bil/dokumen bayaran sebelum diserah kepada Kaunter Bayaran Jabatan Bendahari.

# BAHAGIAN B: SEMAKAN BIL TUNTUTAN PTJ

Pilih Modul Acct Payable > Acct Payable Query > Bills Registration 1. Query.

| 🥹 IMS - Integrated Management System - Mozilla Firefox                                                                                                    |   |
|----------------------------------------------------------------------------------------------------|---|
| http://imsdev.8090/ms/MyFIS/finance/costctr/finance/costctr/fi | ☆ |
| Elle Parameter Setup Budgeting Purchasing Acct Reveale Elixed Asset Store Management Payroll Others Window                                                                                                    | ē |
| FINANCIAL INFORMATION SYSTEM                                                                                                    |   |
|                                                                                                    |   |
| FINANCIAL INFORMATION SYSTEM                                                                                                    |   |

#### 2. Paparan seperti skrin di bawah akan dipamerkan. Klik Enter Query

| 🥹 IMS - Integrat | ted Management Syste                          | em - Mozilla Firefox          |          |          |            |               |            |           |            |             |                  |
|------------------|-----------------------------------------------|-------------------------------|----------|----------|------------|---------------|------------|-----------|------------|-------------|------------------|
| http://imsdev    | :8090/ims/MyFIS/finance/c                     | ostctr/framev2.html           |          |          |            |               |            |           |            |             | <b>☆</b>         |
|                  |                                               |                               |          |          |            |               |            |           |            |             |                  |
| Action Edit Que  | ry <u>B</u> lock <u>R</u> ecord <u>F</u> ield | d <u>H</u> elp <u>W</u> indow |          |          |            |               |            |           |            |             |                  |
| A 👌 📭            | ※ 🕛 🎁 👼 🔞                                     | 📆 🕷 🖡 🕨                       |          | n ?      |            |               |            |           |            |             |                  |
| 🧑 WPF168 - Bills | Query PTJ Enter Query                         | ]                             |          |          |            |               |            |           |            |             | _ <del>7</del> × |
| User: N.HAFIZAH  | · · · · · · · · · · · · · · · · · · ·         | ,                             |          |          |            | Date : 27-09- | 2010 08:34 |           |            |             |                  |
| Bills Query      |                                               |                               |          |          |            |               |            | Bills No  | Bills Date |             |                  |
| Bills No         | Description                                   | Payto Name                    | Cost Ctr | Order No | Invoice No | Amount        | Status     | Bendahari | Bendahari  | Assigned To | -                |
|                  |                                               |                               |          |          |            |               |            |           |            |             |                  |
|                  | )                                             | ĺ                             | j        |          |            |               | j          |           |            |             |                  |
|                  |                                               |                               | ļ        |          |            |               |            |           |            |             |                  |
|                  |                                               |                               | <u> </u> |          | 1          |               |            |           |            |             |                  |
|                  |                                               |                               |          |          |            |               |            |           |            |             | 1                |
|                  |                                               |                               | <u></u>  |          |            |               |            |           |            |             |                  |
|                  |                                               |                               |          |          |            |               |            |           |            |             | j. I I           |
|                  |                                               |                               | <u> </u> |          |            |               |            |           |            |             |                  |
|                  |                                               |                               | <u> </u> |          | 1          |               |            |           |            |             |                  |
|                  |                                               |                               | <u> </u> |          |            |               |            |           |            |             |                  |
|                  |                                               |                               | í        |          |            |               |            |           |            |             |                  |
|                  |                                               |                               |          |          |            |               |            |           |            | Details     |                  |
|                  |                                               |                               |          |          |            |               |            |           |            |             |                  |
|                  |                                               |                               |          |          |            |               |            |           |            |             |                  |
|                  |                                               |                               |          |          |            |               |            |           |            |             |                  |
|                  |                                               |                               |          |          |            |               |            |           |            |             |                  |
|                  |                                               |                               |          |          |            |               |            |           |            |             |                  |
|                  |                                               |                               |          |          |            |               |            |           |            |             |                  |
|                  |                                               |                               |          |          |            |               |            |           |            |             |                  |

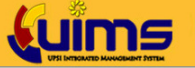

FINANCIAL INFORMATION SYSTEM

3. Masukkan nombor pendaftaran bil PTj pada ruangan Bill No dan klik Execute Query. Butiran transaksi akan dipamerkan. PTj boleh menyemak sama ada bil yang telah diserahkan kepada Jabatan Bendahari telah disahkan atau belum dengan melihat ruangan Bill No Bendahari, Bill Date Bendahari dan Assigned To.

| 🕹 IMS - Integrat | ed Management Syste        | m - Mozilla Firefox           |          |            |            |                |           |            |            |                    |          |       |
|------------------|----------------------------|-------------------------------|----------|------------|------------|----------------|-----------|------------|------------|--------------------|----------|-------|
| http://imsdev    | :8090/ims/MyFIS/finance/co | ostctr/framev2.html           |          |            |            |                |           |            |            |                    |          |       |
|                  |                            |                               |          |            |            |                |           |            |            |                    |          |       |
| Action Edit Quer | ny Block Record Eield      | d <u>H</u> elp <u>W</u> indow |          |            |            |                |           |            |            |                    |          |       |
| la 🎝 🕪 🛛         | 🔀 🕲 🍈 👘 🕅                  | 👫 🕷 🖡 🕨                       |          | i ?        |            |                |           |            |            |                    |          |       |
| 🙀 WPF168 - Bills | Query PTJ                  |                               |          |            |            |                |           |            |            |                    |          | _ 8 × |
| User: N.HAFIZAH  | Execute                    | Query                         |          |            |            | Date : 27-09-2 | 010 09:00 |            |            |                    |          |       |
| Bills Query      |                            |                               |          |            |            |                |           | Bills No   | Bills Date |                    | -        |       |
| Bills No         | Description                | Payto Name                    | Cost Ctr | Order No   | Invoice No | Amount         | Status    | Bendahari  | Bendahari  | Assigned To        |          |       |
| IP100900052      | TUNTUTAN BAYARAN BUI       | Kadir Bin Ali                 | 022010   |            |            | \$200.00       | APPROVE   | R100900030 | 27-SEP-10  | Fazley bin Permizi | <b>_</b> |       |
|                  |                            |                               | 1        | 1          |            |                |           |            |            |                    |          |       |
|                  |                            |                               | 1        |            | ii         |                |           |            | -          |                    |          |       |
|                  |                            |                               | ĺ        | ĺ          | 1          |                |           |            |            | Î                  | j        |       |
|                  |                            |                               |          |            |            |                |           |            |            |                    |          |       |
|                  |                            |                               | ļ        | ļ          | ļ          |                |           |            |            |                    |          |       |
|                  |                            | <u> </u>                      |          | ļ          |            |                |           |            |            | 1                  |          |       |
|                  |                            |                               | 1        | 1          |            |                |           |            |            |                    |          |       |
|                  |                            |                               | i        | i          | i          |                |           |            | -          |                    |          |       |
|                  |                            |                               | i        | i          | i          |                |           |            |            |                    |          |       |
|                  |                            |                               |          |            |            |                |           |            |            |                    |          |       |
|                  |                            |                               |          |            |            |                |           |            |            |                    | -        |       |
|                  |                            |                               |          |            |            |                |           |            |            | Details            |          |       |
|                  |                            |                               |          |            |            |                |           |            |            |                    |          |       |
|                  |                            |                               |          |            |            |                |           |            |            |                    |          |       |
|                  |                            |                               |          |            |            |                |           |            |            |                    |          |       |
|                  |                            |                               |          |            |            |                |           |            |            |                    |          |       |
|                  |                            |                               |          |            |            |                |           |            |            |                    |          |       |
|                  |                            |                               |          |            |            |                |           |            |            |                    |          |       |
|                  |                            |                               |          |            |            |                |           |            |            |                    |          |       |
|                  |                            | · 2 · 22                      |          |            |            |                |           |            |            |                    |          |       |
|                  |                            |                               |          | FINANCIA   |            | MATION         | TZYZ      | FM         |            |                    |          |       |
|                  |                            |                               |          | UNIVERSITI | DENIDIDIKA |                |           |            |            |                    |          |       |

4. Klik butang **Detail** sekiranya ingin membuat semakan terperinci seperti yang dipamerkan di skrin di bawah.

| 🥹 IMS - Integrat | led Management System - Mozilla Firefox                           |                        |       |
|------------------|-------------------------------------------------------------------|------------------------|-------|
| http://imsdev    | :8090/ims/MyFIS/finance/costctr/framev2.html                      |                        |       |
| Action Edit Que  | ny Block Record Eleid Help Window<br>※ ① ① ◎ ሜ ሜ ሜ ∢ ∢ ▶ ▶ ☞ ஜ  ? |                        |       |
| WPF166 - Bills   | / Invoice Registration Entry PT)                                  |                        | _ 8 × |
| User: N.HAFIZAH  |                                                                   | Date: 27-09-2010 09:01 |       |
| Bills Creation   |                                                                   |                        |       |
| Bill No          | P100900052 Creditor Type Staff                                    | Bill Type TESTING      |       |
| GRN No*          | DO No                                                             | PO No                  |       |
| Invoice No       | Invoice Date 27-09-2010                                           | Amount \$200.00        |       |
| Pay To*          | S00191 Kadir Bin Ali                                              | Company Code UPSI      |       |
| Description      | TUNTUTAN BAYARAN BULAN OGOS 2010                                  |                        |       |
| Cost Ctr*        | 022010 AKAUN AMANAH HEP                                           | Status APPROVE         |       |
| Contact Person   |                                                                   | Notice Count 0         |       |
| Enter By         | K01210 Noor Hafizah binti Abd Gani                                | Entry Date 27-09-2010  |       |
| Cancel Reason    |                                                                   |                        |       |
|                  |                                                                   |                        |       |
|                  |                                                                   | Verify Cancel          |       |
|                  |                                                                   |                        |       |
|                  |                                                                   |                        |       |
|                  |                                                                   |                        |       |
|                  |                                                                   |                        |       |
|                  |                                                                   |                        |       |
|                  |                                                                   |                        |       |
|                  |                                                                   |                        |       |

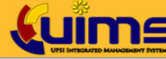

FINANCIAL INFORMATION SYSTEM

# BAHAGIAN C : SEMAKAN BAYARAN TUNTUTAN BIL PTJ

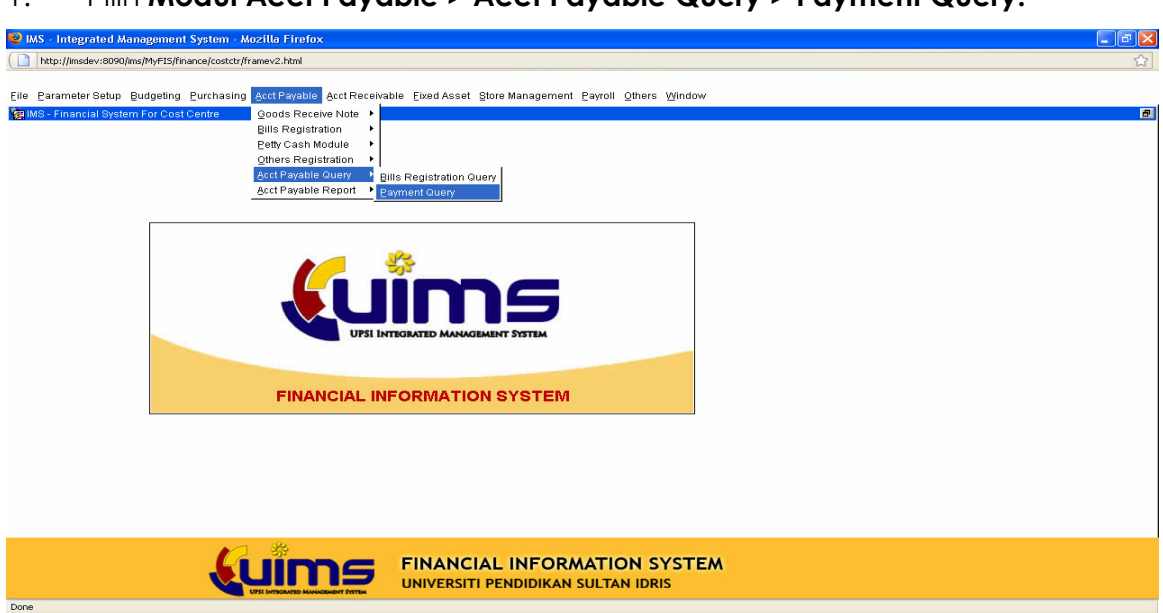

2. Paparan seperti skrin di bawah akan dipamerkan. Klik **Enter Query** dan masukkan nama pembayar pada ruangan **Pay To Name**. Kemudian klik **Execute Query**. Paparan transaksi akan dipamerkan sekiranya proses bayaran telah dibuat.

| 🥹 IMS - Integ | grated Managem     | ient System - λ     | Aozilla Firef     | iox        |                 |               |             |               |     |       |
|---------------|--------------------|---------------------|-------------------|------------|-----------------|---------------|-------------|---------------|-----|-------|
| http://im     | sdev:8090/ims/MyFI | 5/finance/costctr/l | framev2.html      |            |                 |               |             |               |     | ☆     |
|               |                    |                     |                   |            |                 |               |             |               |     |       |
| Action Edit 9 | Query Block Red    | cord Eield Hel      | lp <u>W</u> indow |            |                 |               |             |               |     |       |
| 1 2           | • 🔀 🗊 👘            | E 🔂 🔁               | 4 4 1             | > > 🛤      | ₩ 16 ?          |               |             |               |     |       |
| 🧑 WPF029 - I  | Payment Query (S   | Execute Querv       | ]                 |            |                 |               |             |               |     | _ 8 × |
| User : N.HAFI | ZAH                |                     | 1                 |            |                 |               | Date : 27-1 | 09-2010 09:01 |     |       |
| Payment       | Information —      | Cherus (EDS /       |                   |            |                 |               |             |               | 1   |       |
| Batch No      | Voucher No         | BDraf No            | Mod Type          | Payee Type | Pay To ID       | Pay To Name   | Status      | Total Amount  |     |       |
| Dist Date     |                    |                     |                   |            | 2               | Kadir%Ali%    |             |               |     |       |
| Print Date    | Signature          |                     | Collection        | Date       | Collection Mode | Cancel Re     | ason        | 1             | - 1 |       |
| Print Date    | Signature          | e Date              | Collection        | Date       | Collection Mode | Cancel Re     | ason        |               | - 1 |       |
|               |                    |                     |                   |            |                 | ,             |             |               | -   |       |
| Print Date    | Signature          | e Date              | Collection        | Date       | Collection Mode | Cancel Re     | ason        |               |     |       |
| Duint Duty    |                    | Data [              |                   |            |                 |               |             |               |     |       |
| Print Date    | signature          |                     | Collection        | Date       | Collection Mode |               | ason        | 1             | -   |       |
| Print Date    | Signature          | e Date              | Collection        | Date       | Collection Mode | Cancel Re     | ason        |               |     |       |
|               |                    |                     |                   |            |                 |               |             |               |     |       |
| Print Date    | Signature          | e Date              | Collection        | Date       | Collection Mode | Cancel Re     | ason        | 1             | -   |       |
| Print Date    | Signature          | e Date              | Collection        | Date       | Collection Mode | Cancel Re     | ason        |               | -   |       |
|               |                    |                     |                   |            |                 |               |             |               | -   |       |
|               |                    |                     |                   |            |                 |               |             |               |     |       |
|               |                    |                     |                   |            |                 |               |             |               |     |       |
|               |                    |                     |                   |            |                 |               |             |               |     |       |
|               |                    |                     |                   |            |                 |               |             |               |     |       |
|               |                    |                     |                   |            |                 |               |             |               |     |       |
|               |                    |                     |                   |            |                 |               |             |               |     |       |
|               |                    |                     |                   |            |                 |               |             |               |     |       |
|               |                    |                     | 33                |            |                 |               |             |               |     |       |
|               |                    |                     |                   | nc         | FINAN           | CIAL INFORM   | ATIO        | N SYSTEM      |     |       |
|               |                    |                     |                   |            | UNIVERS         | TI PENDIDIKAN | SULTAN      | IDRIS         |     |       |

#### 1. Pilih Modul Acct Payable > Acct Payable Query > Payment Query.

# BAHAGIAN D: CETAKAN LAPORAN BIL TUNTUTAN PTJ

| 1. Pilih Modul Acct Payable > Acct Payable Report > Bill Registration Report.                                                                                                    |
|----------------------------------------------------------------------------------------------------|
| 😢 IMS - Integrated Management System - Mozilla Firefox                                                                                                    |
| ( ) http://msdevi8090/ms/htyFiSjfhance/costct/framev2.html                                                                                                    |
| Elle Parameter Schup Budgeting Purchasing ActReceivable Eved Asset Store Management Payroll Others Window          Reinie Registration       Billis Registration         Billis Registration       Billis Registration         Billis Registration       Billis Registration         Billis Registration       Billis Registration         Billis Registration       Billis Registration         Billis Registration       Billis Registration         Billis Registration       Billis Registration         Billis Registration       Billis Registration         Billis Registration       Billis Registration         Billis Registration       Billis Registration         Billis Registration       Billis Registration         Billis Registration       Billis Registration Report         Billis Registration       Billis Registration Report         Billis Registration       Billis Registration Report         Billis Registration       Billis Registration Report         Billis Registration       Billis Registration Report         Billis Registration       Billis Registration Report         Billis Registration       Billis Registration Report         Billis Registration       Billis Registration Report         Billis Registration       Billis Registration Report         Billis Registration       Billis Registration Report |
| FINANCIAL INFORMATION SYSTEM                                                                                                    |

Paparan seperti skrin di bawah akan dipamerkan. Masukkan tarikh bil 2. yang diperlukan pada ruangan Date From dan Date To. Kemudian masukkan nama pendaftar bil tuntutan pada ruangan Enter By dan klik butang Run Report.

| 😕 IMS - Integrated Management System - Mozilla Firefox                                                                                            | - 7 🛛    |
|----------------------------------------------------------------------------------------------------|----------|
| Dhtp://msdev:8090/ims/MyFIS/finance/costctr/framev2.html                                                                                          | <b>☆</b> |
| Action Edit Query Block Becord Field Help Window<br>중 정 바 > X ① ① 『 명 명 명 등 4 4 ▶ ▶ 대라 다 K K  ?<br>MarwER021F-Dills Registration Report (PTD)     | _ 6 ×    |
| Bills Listing                                                                                                    |          |
| Date From 27-09-2010 (dd-mm-yyyy)<br>Bate To 27-09-2010 (dd-mm-yyyy)<br>Enter By K01210 HOOR HAFIZAH BINTI ABD GAN .<br>Status<br>Run Report Exit |          |
|                                                                                                    |          |
|                                                                                                    |          |
| FINANCIAL INFORMATION SYSTEM                                                                                                    |          |
| Done                                                                                                    |          |

3. Paparan Laporan Penyediaan Bil PTj akan dijana mengikut tarikh dan penyedia yang diperlukan seperti yang dipamerkan di bawah.

| 🥹 getjobid="                                                                                                    | 1157 (applicat | tion/pdf Object) - Mozi     | lla Firefox              |             |                     |             |        | _ 7 🛛    |  |
|----------------------------------------------------------------------------------------------------|----------------|-----------------------------|--------------------------|-------------|---------------------|-------------|--------|----------|--|
| Elle Fait Al                                                                                                    |                | ookmanis <u>tools H</u> elp | 90/reports/rwserviet/get | iobid=1157  |                     |             | Vaboo  |          |  |
| Bendahari                                                                                                    |                | nce 🕄 Yabool 🖱 IMS 🗉        | Zimbra: Johov 📄 Mul      | TIS DEV     |                     | W 147       | Tantoo | ~        |  |
| MyFIS                                                                                                    |                | aeti                        | bid=1157 (applicatio     | n/pdf 🔯     |                     |             |        |          |  |
| M C B                                                                                                    |                |                             |                          |             |                     |             |        |          |  |
| UNIVERSITI PENDIDIKAN SULTAN IDRIS Date : 27-09-2010<br>REPORT ID: WPR167 Page : 1 of 1<br>LAPORAN PENYEDIAAN BIL PTj |                |                             |                          |             |                     |             |        |          |  |
|                                                                                                    | Bil            | Enter Date                  | Enter By                 | Bil No PTj  | Pay To              | Amount (RM) | Remark | 1        |  |
|                                                                                                    | 1              | 27-09-2010                  | K01210                   | IP100900051 | Abu Yazid Bin Darus | 1,000.00    |        |          |  |
|                                                                                                    | 2              | 27-09-2010                  | K01210                   | IP100900052 | Kadir Bin Ali       | 200.00      |        |          |  |
|                                                                                                    |                |                             |                          |             |                     |             |        |          |  |
|                                                                                                    | II € 1 of 1    | ▶ > 85 x 11 in 🔡,           | 4                        |             |                     |             |        | <u>)</u> |  |

# BAHAGIAN D : MENGESAHKAN PENERIMAAN & PENDAFTARAN BIL PTJ (UNTUK KEGUNAAN JABATAN BENDAHARI)

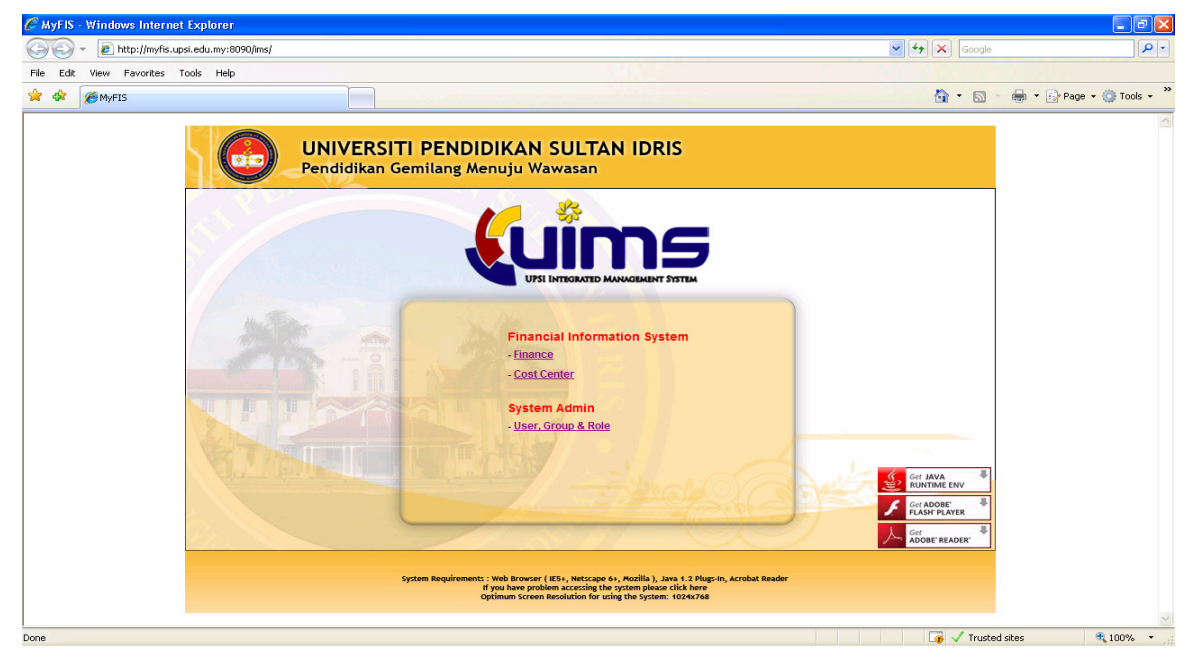

1. Log in http://myfis.upsi.edu.my:8090/ims/ > klik Finance

2. Paparan seperti di bawah akan dipamerkan. Masukkan **Username** dan **Password**. Klik butang **Login**.

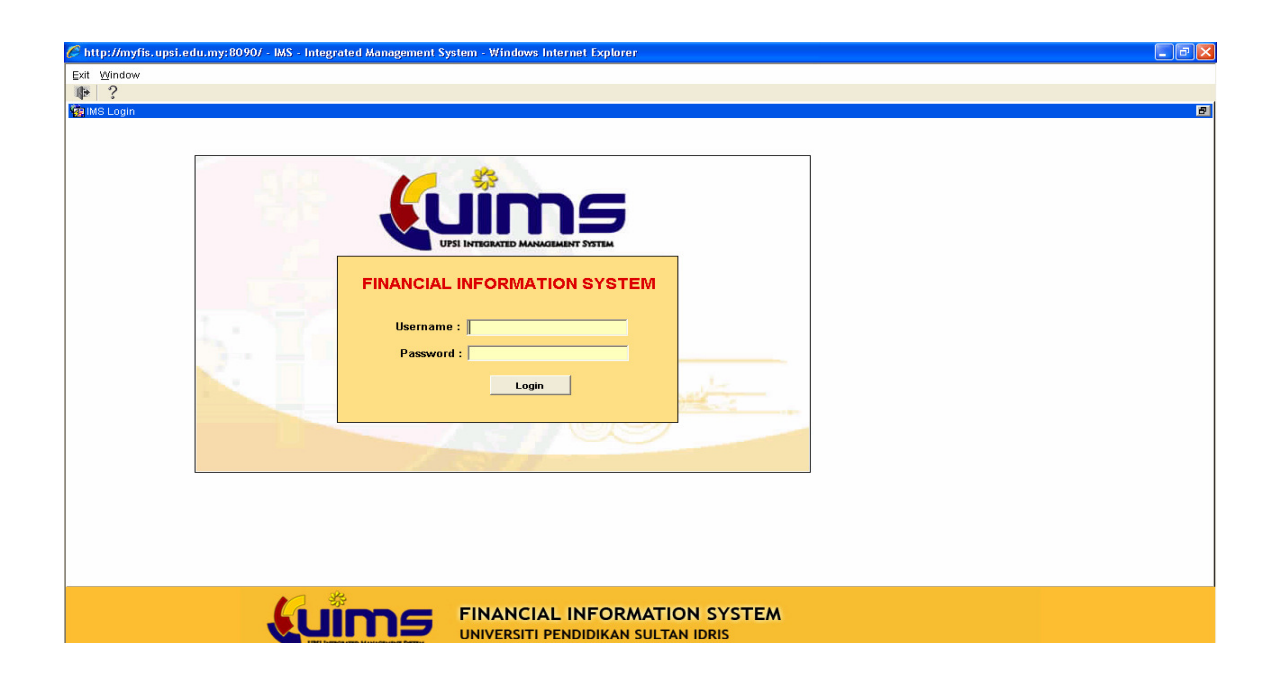

Paparan seperti skrin di bawah akan dipamerkan. Pilih Modul Acct
 Payable > Bill Registration > Bills Approval PTj.

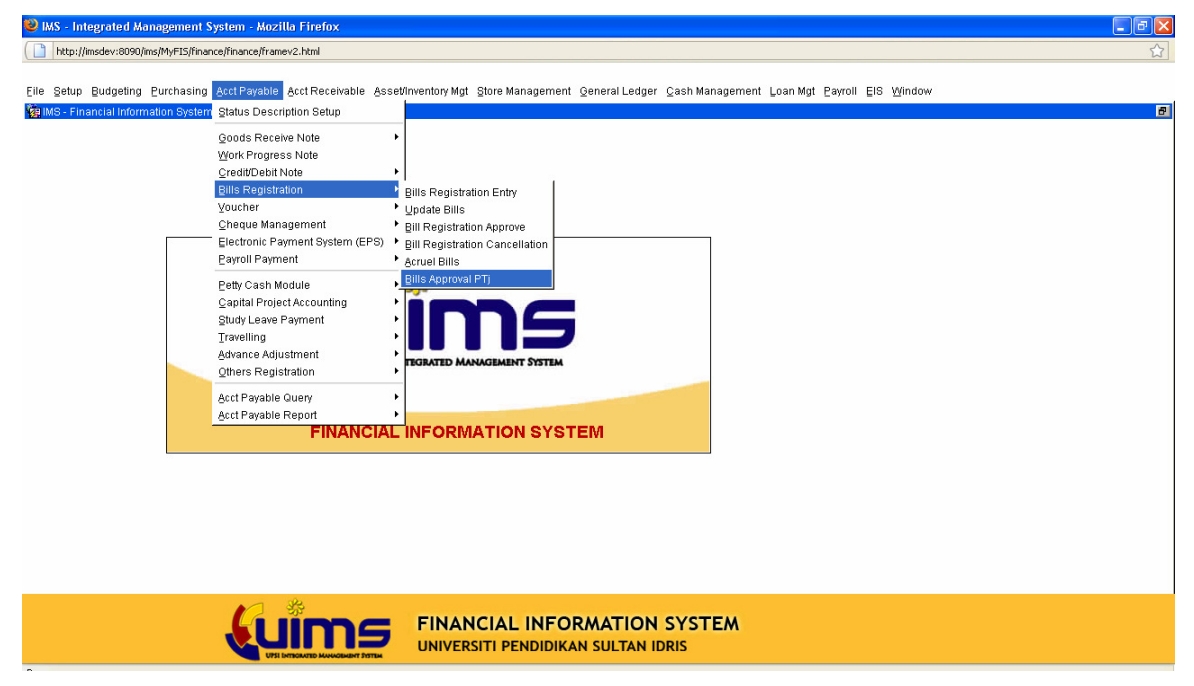

4. Paparan seperti skrin di bawah akan dipamerkan. Klik **Enter Query**. Masukkan nombor pendaftaran bil PTj pada bahagian Bil PTj atau nama pembayar pada bahagian **Pay To Name**.

| 😢 ім     | s - Integrated Management System - Mozilla Firefox |                                                                                                    |                   |             |               |            |                     |               |             |          |       |
|----------|----------------------------------------------------|----------------------------------------------------------------------------------------------------|-------------------|-------------|---------------|------------|---------------------|---------------|-------------|----------|-------|
|          | http://imsdev:80                                   | msdev:8090/ms/hvF15/finance/france/fran |                   |             |               |            |                     |               |             |          |       |
|          |                                                    |                                                                                                    |                   |             |               |            |                     |               |             |          |       |
| Action   | Edit Query                                         | Block Record                                                                                                    | i Eield Help Wind | ow          |               |            |                     |               |             |          |       |
|          | 3 📭 🔀                                              | D D S                                                                                                    | 5 🔁 📆 🔌 4         |             | ≝∣?           |            |                     |               |             |          |       |
| <b>%</b> | PF167 - Bills Re                                   | gistratic Enter                                                                                                    | Query             |             |               |            |                     |               |             |          | _ 8 × |
| User     | : N.HAFIZAH                                        |                                                                                                    |                   |             |               |            | Date : 27-09-2010 ( | 18:30         |             |          |       |
| <b></b>  | Approval Bills                                     |                                                                                                    |                   |             |               |            |                     |               | Bills Date  |          |       |
|          | BII PTj                                            | Cost Ctr                                                                                                    | Payto Name        | Description | Amount        | Bills Date | Bills Type          | Bil Bendahari | (Bendahari) |          |       |
|          |                                                    |                                                                                                    |                   |             |               |            |                     | 1             | 27-03-2010  | <u> </u> |       |
|          |                                                    |                                                                                                    |                   | i           |               | i          |                     |               | <u>j</u>    | j        |       |
|          |                                                    |                                                                                                    |                   |             |               | ļ          |                     |               |             |          |       |
|          |                                                    |                                                                                                    |                   |             |               |            |                     |               | <u> </u>    |          |       |
|          |                                                    |                                                                                                    |                   |             |               | i          |                     |               | <u> </u>    | 1        |       |
|          |                                                    |                                                                                                    |                   | İ           |               |            |                     |               |             |          |       |
|          |                                                    |                                                                                                    |                   | l           |               | ļ          |                     |               |             |          |       |
|          |                                                    |                                                                                                    |                   |             |               |            |                     | 1             |             |          |       |
|          |                                                    |                                                                                                    |                   | i           |               | i          |                     |               |             |          |       |
|          |                                                    |                                                                                                    |                   | ļ           |               | ļ          |                     |               |             |          |       |
|          |                                                    |                                                                                                    |                   |             |               |            |                     |               |             | -        |       |
|          | ancel Reason                                       |                                                                                                    |                   |             |               | Details    | Cancel              | Create Bill   |             |          |       |
| -        |                                                    |                                                                                                    |                   |             |               |            |                     |               |             |          |       |
|          |                                                    |                                                                                                    |                   |             |               |            |                     |               |             |          |       |
|          |                                                    |                                                                                                    |                   |             |               |            |                     |               |             |          |       |
|          |                                                    |                                                                                                    |                   |             |               |            |                     |               |             |          |       |
|          |                                                    |                                                                                                    |                   |             |               |            |                     |               |             |          |       |
|          |                                                    |                                                                                                    |                   |             |               |            |                     |               |             |          |       |
|          |                                                    |                                                                                                    | A R               |             |               |            |                     |               |             |          |       |
|          |                                                    |                                                                                                    |                   |             | INANCIAL      | INFORM     | ATION SY            | STEM          |             |          |       |
|          |                                                    |                                                                                                    |                   |             | INIVERSITI PI | ENDIDIKAN  | SULTAN IDRIS        |               |             |          |       |

5. Klik **Execute Query**. Transaksi bil akan dipaparkan seperti skrin di bawah.

| 🕹 IMS - Integrate  | INS - Integrated Management System - Mozilla Firefox                                                                                                    |                            |                      |             |            |                   |               |             |         |   |       |
|--------------------|----------------------------------------------------------------------------------------------------|----------------------------|----------------------|-------------|------------|-------------------|---------------|-------------|---------|---|-------|
| http://imsdev:8    | http://msdev/8090/ms/MyFEJ5/finance/finance/financ |                            |                      |             |            |                   |               |             |         |   |       |
|                    |                                                                                                    |                            |                      |             |            |                   |               |             |         |   |       |
| Action Edit Query  | Block Reco                                                                                                    | rd Eield <u>H</u> elp Wind | low                  |             |            |                   |               |             |         |   |       |
| la 🎒 🚯 🕅           | 8001                                                                                                    | 🔁 😚 😚 🔌 🔹                  |                      | 1 ?         |            |                   |               |             |         |   |       |
| 🙀 WPF167 - Bills F | Registration A                                                                                                    | Execute Query              |                      |             |            |                   |               |             |         |   | _ 8 × |
| User: N.HAFIZAH    | Ľ                                                                                                    | Execute adery              |                      |             |            | Date : 27-09-2010 | 08:30         |             |         |   |       |
| Approval Bill      | s                                                                                                    |                            |                      |             |            |                   |               | Dillo Data  |         | 7 |       |
| Bil PTj            | Cost Ctr                                                                                                    | Payto Name                 | Description          | Amount      | Bills Date | Bills Type        | Bil Bendahari | (Bendahari) |         |   |       |
| IP100900052        | 022010                                                                                                    | Kadir Bin Ali              | TUNTUTAN BAYARAN BUL | \$200.00    | 27-09-2010 | TESTING           |               |             | <b></b> |   |       |
| IP100900051        | 022012                                                                                                    | Abu Yazid Bin Darus        | XXX                  | \$1,000.00  | 27-09-2010 | TESTING           |               |             |         |   |       |
|                    |                                                                                                    |                            |                      |             |            |                   |               |             |         |   |       |
|                    | _                                                                                                    |                            |                      |             | <u> </u>   | _                 |               |             |         |   |       |
|                    |                                                                                                    | _                          |                      |             |            | _                 |               |             |         |   |       |
|                    |                                                                                                    | _                          |                      |             |            |                   | 1             | -           |         |   |       |
|                    |                                                                                                    |                            |                      |             | <u> </u>   |                   |               |             |         |   |       |
|                    |                                                                                                    |                            | İ                    |             | İ          |                   |               |             | j       |   |       |
|                    |                                                                                                    |                            |                      |             |            |                   |               |             |         |   |       |
|                    |                                                                                                    |                            |                      |             | <u> </u>   |                   |               |             |         |   |       |
|                    |                                                                                                    |                            |                      |             | <u> </u>   |                   |               |             |         |   |       |
|                    |                                                                                                    | _                          |                      |             |            | _                 |               |             |         |   |       |
|                    |                                                                                                    |                            |                      |             |            |                   |               |             |         |   |       |
| Cancel Reason      |                                                                                                    |                            |                      |             | Details    | Cancel            | Create Bill   |             |         |   |       |
|                    |                                                                                                    |                            |                      |             |            |                   |               |             |         |   |       |
|                    |                                                                                                    |                            |                      |             |            |                   |               |             |         | ] |       |
|                    |                                                                                                    |                            |                      |             |            |                   |               |             |         |   |       |
|                    |                                                                                                    |                            |                      |             |            |                   |               |             |         |   |       |
|                    |                                                                                                    |                            |                      |             |            |                   |               |             |         |   |       |
|                    |                                                                                                    |                            |                      |             |            |                   |               |             |         |   |       |
|                    |                                                                                                    |                            |                      |             |            |                   |               |             |         |   |       |
|                    |                                                                                                    |                            | \$                   |             |            |                   |               |             |         |   |       |
|                    |                                                                                                    |                            |                      | INANCIA     | L INFOR    | MATION SY         | STEM          |             |         |   |       |
|                    |                                                                                                    |                            |                      | NIVERSITI P | ENDIDIKAN  | SULTAN IDRIS      |               |             |         |   |       |

6. Klik butang **Detail** sekiranya ingin melihat butiran transaksi dan paparan seperti skrin dibawah akan dipamerkan.

| 🕲 IMS - Integrated Management System - Mozilla Firefox    |                            |       |
|-----------------------------------------------------------|----------------------------|-------|
| http://imsdev:8090/ims/MyFIS/finance/finance/framev2.html |                            |       |
|                                                           |                            |       |
| Action Edit Query Block Record Field Help Window          |                            |       |
|                                                           |                            |       |
| WPF166 - Bills / Invoice Registration Entry PTj           |                            | _ 8 × |
| User : N.HAFIZAH                                          | Date : 27-09-2010 08:31    |       |
| Bills Creation                                            |                            |       |
| Bill No P100900052 Creditor Type Staff                    | Bill Type TESTING          |       |
| GRN No* DO No                                             | PO No                      |       |
| Invoice No Invoice Date 27-09-201                         | 10 Amount \$200.00         |       |
| Pay To* S00191 Kadir Bin Ali                              | Company Code UPSI          |       |
| Description TUNTUTAN BAYARAN BULAN OGOS 2010              |                            |       |
|                                                           |                            |       |
| Cost Ctr* 022010 AKAUN AMANAH HEP                         | Status VERIFY              |       |
| Contact Person                                            | Notice Count 0             |       |
| Enter By K01210 Noor Hafizah binti Abd Gani               | Entry Date 27-09-2010      |       |
| Cancel Reason                                             |                            |       |
|                                                           |                            |       |
|                                                           | Verify Cancel              |       |
|                                                           |                            |       |
|                                                           |                            |       |
|                                                           |                            |       |
|                                                           |                            |       |
|                                                           |                            |       |
|                                                           |                            |       |
|                                                           |                            |       |
|                                                           |                            |       |
| ► 38                                                      |                            |       |
|                                                           | IAL INFORMATION SYSTEM     |       |
|                                                           | TI PENDIDIKAN SULTAN IDRIS |       |
| UPSI INTRODUCTIO MANAGEMENT SYSTEM                        |                            |       |

7. Sekiranya ingin meneruskan transaksi klik butang **Create Bill** dan *Pop up* box seperti di bawah akan dipamerkan. Klik butang **OK**.

| User C | User Confirmation |                |       |  |  |  |  |
|--------|-------------------|----------------|-------|--|--|--|--|
| ⚠      | Are you sure      | to save chang  | ges ? |  |  |  |  |
|        | <u>o</u> k        | <u>C</u> ancel |       |  |  |  |  |

8. *Kemudian, pop up box seperti di bawah akan dipamerkan. Klik butang OK.* 

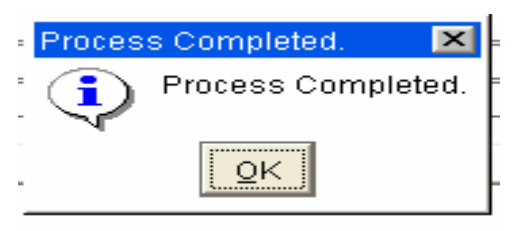

9. Nombor pendaftaran bil akan dijana secara automatik dan dipamerkan di ruangan **Bil Bendahari**.

| 😻 IMS - Integrati | 1 MS - Integrated Management System - Mozilla Firefox 🗧 🖻 🔀                                                                                                    |                                          |                                       |              |            |                   |               |                           |   |   |       |
|-------------------|----------------------------------------------------------------------------------------------------|------------------------------------------|---------------------------------------|--------------|------------|-------------------|---------------|---------------------------|---|---|-------|
| http://imsdev:    | http://msdev:8090/ms/MyFIS/finance/finance |                                          |                                       |              |            |                   |               | ☆                         |   |   |       |
| Astion Edit Over  | ne province and a second field take Mindow                                                                                                    |                                          |                                       |              |            |                   |               |                           |   |   |       |
|                   | 2 A A                                                                                                    | na na na na na na na na na na na na na n |                                       | 2            |            |                   |               |                           |   |   |       |
| WPE167 - Bills    | Registration Ac                                                                                                    | nroval PTi                               | , , , , , , , , , , , , , , , , , , , | •            |            |                   |               |                           |   |   | _ # X |
| User: N.HAFIZAH   |                                                                                                    |                                          |                                       |              |            | Date : 27-09-2010 | 08:30         |                           |   |   |       |
| Approval Bil      | lls                                                                                                    |                                          |                                       |              |            |                   |               |                           |   | _ |       |
| BILPTI            | Cost Ctr                                                                                                    | Pauto Name                               | Description                           | Amount       | Bills Date | Bills Type        | Bil Bendahari | Bills Date<br>(Bendahari) |   |   |       |
| IP100900052       | 022010                                                                                                    | Kadir Bin Ali                            | TUNTUTAN BAYARAN BUL                  | \$200.00     | 27-09-2010 | TESTING           | IR100900030   | 27-09-2010                | - |   |       |
| IP100900051       | 022012                                                                                                    | Abu Yazid Bin Darus                      | XXX                                   | \$1,000.00   | 27-09-2010 | TESTING           |               |                           |   |   |       |
|                   |                                                                                                    |                                          |                                       |              | j          |                   |               | ]                         |   |   |       |
|                   |                                                                                                    |                                          |                                       |              | ļ          |                   |               | ļ                         |   |   |       |
|                   | _                                                                                                    |                                          |                                       |              | ļ          |                   |               | <u> </u>                  | 4 |   |       |
|                   |                                                                                                    |                                          |                                       |              | <u> </u>   |                   |               | <u> </u>                  | - |   |       |
|                   |                                                                                                    |                                          |                                       |              | <u> </u>   |                   |               | 1                         | - |   |       |
|                   |                                                                                                    |                                          |                                       |              |            |                   |               | 1                         | - |   |       |
|                   |                                                                                                    |                                          | i i                                   |              | 1          |                   |               | 1                         | 1 |   |       |
|                   |                                                                                                    |                                          | İ                                     |              | í –        |                   |               |                           | 1 |   |       |
|                   |                                                                                                    |                                          |                                       |              | ĺ          |                   |               | 1                         |   |   |       |
|                   |                                                                                                    |                                          | []                                    |              | j          |                   |               | ]                         |   |   |       |
|                   |                                                                                                    |                                          |                                       |              |            |                   |               |                           | - |   |       |
|                   |                                                                                                    |                                          |                                       |              | Details    | Cancel            | Create Bill   |                           |   |   |       |
| Cancel Reason     |                                                                                                    |                                          |                                       |              |            |                   |               |                           |   |   |       |
|                   |                                                                                                    |                                          |                                       |              |            |                   |               |                           |   |   |       |
|                   |                                                                                                    |                                          |                                       |              |            |                   |               |                           |   |   |       |
|                   |                                                                                                    |                                          |                                       |              |            |                   |               |                           |   |   |       |
|                   |                                                                                                    |                                          |                                       |              |            |                   |               |                           |   |   |       |
|                   |                                                                                                    |                                          |                                       |              |            |                   |               |                           |   |   |       |
|                   |                                                                                                    |                                          |                                       |              |            |                   |               |                           |   |   |       |
|                   |                                                                                                    |                                          |                                       |              |            |                   |               |                           |   |   |       |
|                   |                                                                                                    |                                          |                                       |              | INFOR      | MATION S          |               |                           |   |   |       |
|                   |                                                                                                    |                                          | ms .                                  |              |            |                   |               |                           |   |   |       |
|                   |                                                                                                    | UPSI INTRO                               | UTED MANAGEMENT SYSTEM                | NIVERSITI PI | ENDIDIKAN  | SULTAN IDRI       | s             |                           |   |   |       |
| Done              |                                                                                                    |                                          |                                       |              |            |                   |               |                           |   |   |       |

Klik butang Exit untuk keluar skrin di atas dan kemudian pilih Modul Account
 Payable > Bill Registration > Bill Registration Entry.

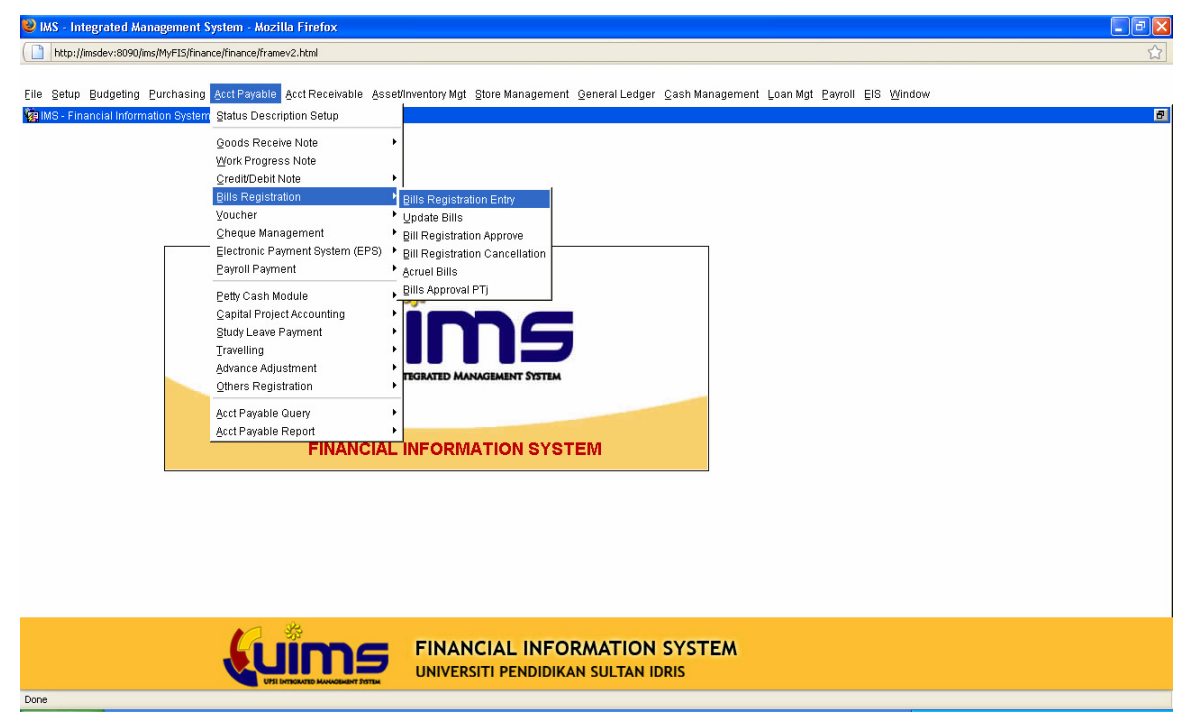

11. Paparan seperti skrin di bawah akan dipemerkan. Klik **Enter Query** dan masukkan nombor pendaftaran bil PTj pada ruangan **Bill No**.

| 😻 IMS - Integrate | d Management System - Mozilla Firefox                                                                                                    |       |  |  |  |  |  |
|-------------------|----------------------------------------------------------------------------------------------------|-------|--|--|--|--|--|
| http://imsdev:8   | http://msdev:8090/ms/MyFIS/finance/finance |       |  |  |  |  |  |
|                   |                                                                                                    |       |  |  |  |  |  |
| Action Edit Query | Block Record Field Help Window                                                                                                    |       |  |  |  |  |  |
| A 3 1 3           | < ◎ ◎                                                                                                    |       |  |  |  |  |  |
| WPF001 - Bills /  | Invoice Registration Entry                                                                                                    | _ @ × |  |  |  |  |  |
| User: N.HAFIZAH   | Date: 27-09-2010 08:38                                                                                                    |       |  |  |  |  |  |
| Bills Creation    |                                                                                                    |       |  |  |  |  |  |
| Bill No           | Creditor Type Student V Bill Type                                                                                                    |       |  |  |  |  |  |
| GRN No*           | Dett DO No PO No                                                                                                    |       |  |  |  |  |  |
| Invoice No        | Invoice Date 27-09-2010 Amount                                                                                                    |       |  |  |  |  |  |
| Pay To*           | Company Code*                                                                                                    |       |  |  |  |  |  |
| Description       |                                                                                                    |       |  |  |  |  |  |
|                   |                                                                                                    |       |  |  |  |  |  |
| Assign to         | Assign Date 27-09-2010                                                                                                    |       |  |  |  |  |  |
| Cost Ctr*         | Status ENTRY                                                                                                    |       |  |  |  |  |  |
| Contact Person    | Notice Count 0                                                                                                    |       |  |  |  |  |  |
| Enter By          | Entry Date 27-09-2010                                                                                                    |       |  |  |  |  |  |
|                   |                                                                                                    |       |  |  |  |  |  |
|                   | Assign                                                                                                    |       |  |  |  |  |  |
|                   |                                                                                                    |       |  |  |  |  |  |
|                   |                                                                                                    |       |  |  |  |  |  |
|                   |                                                                                                    |       |  |  |  |  |  |
|                   |                                                                                                    |       |  |  |  |  |  |
|                   |                                                                                                    |       |  |  |  |  |  |
|                   |                                                                                                    |       |  |  |  |  |  |
|                   |                                                                                                    |       |  |  |  |  |  |
|                   |                                                                                                    |       |  |  |  |  |  |
|                   |                                                                                                    |       |  |  |  |  |  |
|                   |                                                                                                    |       |  |  |  |  |  |
|                   |                                                                                                    |       |  |  |  |  |  |
|                   |                                                                                                    |       |  |  |  |  |  |

12. Klik **Execute Query** dan maklumat transaksi akan dipamerkan seperti skrin di bawah.

| 🕹 IMS - Integra                                            | ited Management System - Mozilla Firefox                                                                                                    |                                                                                                    |
|------------------------------------------------------------|----------------------------------------------------------------------------------------------------|----------------------------------------------------------------------------------------------------|
| http://imsde                                               | v:8090/ims/MyFIS/finance/finance/framev2.html                                                                                                    |                                                                                                    |
| Action Edit Que                                            | ery Block Becord Eleid Help Window<br>※ ○ ○ ● ● ● ● ● ● ■ ■ ■ ■                                                                                        |                                                                                                    |
| User : N.HAFIZA                                            | H Execute Query                                                                                                    | Date: 27-09-2010 08:38                                                                                                    |
| Bills Creatio                                              | n                                                                                                    |                                                                                                    |
| Bill No<br>GRN No*<br>Invoice No<br>Pay To*<br>Description | Intilogeologia         Creditor Type           Detti         Do No           Soo191         (Kadir Bin Ali           TUNTUTAN BAYARAN BULAN 0000S 2010 | Statr         Bill Type [TESTING           PO No         PO No           Date [27-09-2010]         Amount [ \$200.00           Company Code* [UPS] |
| Assign to                                                  |                                                                                                    | Assign Date                                                                                                    |
| Cost Ctr*                                                  | 022010 AKAUN AMANAH HEP                                                                                                    | Status ENTRY                                                                                                    |
| Contact Person                                             |                                                                                                    | Notice Count 0                                                                                                    |
| Enter By                                                   | K01210 Noor Hafizah binti Abd Gani                                                                                                    | Entry Uate  27-09-2010                                                                                                    |
|                                                            | Assign                                                                                                    |                                                                                                    |
|                                                            |                                                                                                    |                                                                                                    |
|                                                            | <b>kuims</b>                                                                                                    | FINANCIAL INFORMATION SYSTEM<br>UNIVERSITI PENDIDIKAN SULTAN IDRIS                                                                                 |

13. Semak maklumat bil dan pastikan semua maklumat yang dilengkapkan adalah tepat. Sekiranya terdapat kesilapan, pembetulan transaksi perlu dilakukan dan klik butang **save** untuk mengemaskini maklumat yang baru dipinda.

14. Kemudian klik F9 pada bahagian Assign To untuk mendapatkan senaraiAssign To. Pilih staf yang membuat proses bayaran bagi bil tersebut.

15. Klik butang **Assign** dan *pop up box* seperti di bawah akan dipamerkan. Klik butang **OK**.

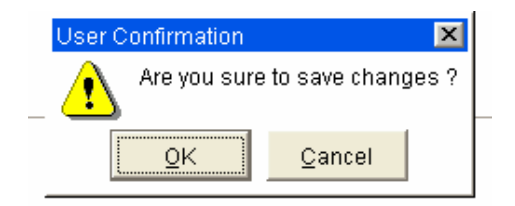

Kemudian, pop up box seperti di bawah akan dipamerkan. Klik butang
 OK.

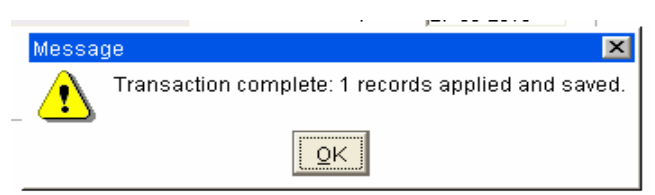

17. Pop up box seperti di bawah akan dipamerkan. Klik butang **OK**.

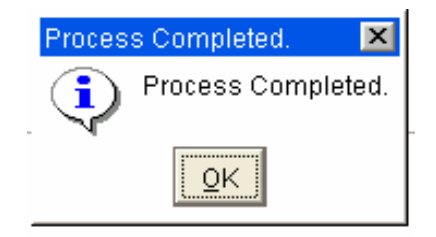

18. Tarikh penyerahan bil akan dijana secara automatik dan dipamerkan pada ruangan **Assign Date**.

| -               |                 | -                                   |                                      |          |
|-----------------|-----------------|-------------------------------------|--------------------------------------|----------|
| 🥹 IMS - Integra | ited Managen    | ient System - Mozilla Firefox       |                                      |          |
| http://imsde    | v:8090/ims/MvF  | S/finance/finance/framev2.html      |                                      | <u>^</u> |
|                 |                 |                                     |                                      |          |
| Action Edit Que | ery Block Re    | cord Field Help Window              |                                      |          |
|                 | XOD             | 66664 • • • 4                       | 2 16 ?                               |          |
| WPF001 - Bill   | s / Invoice Reg | istration Entry                     | •• • • •                             |          |
| User: N.HAFIZA  | н               |                                     | Date : 27-09-2010 08:38              |          |
| Bills Creatio   | n –             |                                     |                                      |          |
| Bill No         | IR100900030     | Creditor Ty                         | Bill Type TESTING                    |          |
| GRN No*         |                 | Deti DO No                          | PO No                                |          |
| Invoice No      | ,               | Inv                                 | vice Date 27-09-2010 Amount \$200.00 |          |
| Pay To*         | S00191          | Kadir Bin Ali                       | Company Code* UPSI                   |          |
| Description     | TUNTUTAN BA     | YARAN BULAN OGOS 2010               |                                      |          |
|                 |                 |                                     |                                      |          |
| Assign to       | K01306          | Fazley bin Permizi                  | Assign Date 27.09-2010               |          |
| Cost Ctr*       | 022010          | AKAUN AMANAH HEP                    | Status ENTRY                         |          |
| Contact Person  |                 |                                     | Notice Count 0                       |          |
| Enter By        | K01210          | Noor Hafizah binti Abd Gani         | Entry Date 27-09-2010                |          |
|                 | 1               | Assian                              |                                      |          |
|                 |                 |                                     |                                      |          |
|                 |                 |                                     |                                      |          |
|                 |                 |                                     |                                      |          |
|                 |                 |                                     |                                      |          |
|                 |                 |                                     |                                      |          |
|                 |                 |                                     |                                      |          |
|                 |                 |                                     |                                      |          |
|                 |                 |                                     |                                      |          |
|                 |                 |                                     |                                      |          |
|                 |                 | 17 Sh                               |                                      |          |
|                 |                 |                                     | FINANCIAL INFORMATION SYSTE          | M        |
|                 |                 | UTSI INTRONUTED MUNICIPALITY STATEM | UNIVERSITI PENDIDIKAN SULTAN IDRIS   |          |
| Done            |                 | -                                   |                                      |          |
|                 |                 |                                     |                                      |          |

19. Bil tuntutan PTj yang telah sah diterima perlu diserahkan kepada penyedia baucer yang terlibat untuk proses penyediaan baucer.

#### LAMPIRAN 2

#### Tanggung Carta Alir Proses jawab 1. MEMBUAT PENDAFTARAN BIL BAYARAN MELALUI MODUL AC PAYABLE SISTEM UIMS-FIS Log in Sistem UIMS-FIS > Modul Ac Payable > Bill PTj Registration Entry. Masukkan butiran Creditor Type, Bill Type, No. Invois, . Tarikh Invois dan Amount. Pilih nama pembayar pada ruangan Pay To. • Sekiranya nama pembayar tidak tertera pada ruangan Pay To, kemukakan butiran seperti yang dinyatakan pada para 4.6 Manual Pengguna Pendaftaran Bil PTj kepada Jabatan Bendahari untuk proses pendaftaran penama pembayar. • Bayaran yang seperti yang dinyatakan pada Kembaran A, hanya satu penama perlu didaftarkan. Masukkan butiran Description dan Cost Center. Klik butang verify dan nombor pendaftaran akan . dijana secara automatik. Rekod/tulis nombor pendaftaran pada dokumen . bayaran dan cetak Laporan Penyediaan Bil PTj. 2. MENYERAHKAN BIL BAYARAN YANG TELAH DIDAFTARKAN PTJ KEPADA KAUNTER BAYARAN JABATAN BENDAHARI 3. MENERIMA, MENYEMAK DAN MENGESAHKAN TERIMAAN Jabatan **BIL DI DALAM SISTEM UIMS-FIS** Bendahari 4. MEMBUAT PROSES BAYARAN (PROSES PENYEDIAAN Jabatan BAUCER DAN EPS/CEK) Bendahari **PROSES TAMAT**

#### CARTA ALIR BAGI PROSES PENDAFTARAN BIL BAYARAN PTJ

Bayaran-bayaran perlu didaftarkan di atas satu penama sahaja

| Kod Pembayar | Penama (Pay To)      | Jenis Bayaran                         |
|--------------|----------------------|---------------------------------------|
| VN00009051   | Saguhati             | Bayaran yang melibatkan penceramah    |
|              |                      | kursus/seminar/bengkel dalaman,       |
|              |                      | penilai dalaman, penggubal soalan PTK |
| VN00003947   | Honorium             | Bayaran yang melibatkan penceramah    |
|              |                      | luar/penilai luar                     |
| VN00003762   | Elaun Guru           | Pembayaran elaun guru pembimbing      |
|              | Pembimbing           | untuk memantau guru pelatih UPSI      |
| VN00005080   | Skim Pelajar Bekerja | Bayaran untuk tuntutan Skim Pelajar   |
|              |                      | Bekerja                               |
| VN00003828   | Pembantu             | Bayaran untuk tuntutan Pembantu       |
|              | Penyelidik           | Penyelidik                            |
| VN00004735   | Pengawas             | Pembayaran ke atas elaun bertugas     |
|              | Peperiksaan          | kepada urusetia                       |
| VN00003523   | Anugerah Khidmat     | Bayaran Anugerah Khidmat Cemerlang    |
|              | Cemerlang            |                                       |
| VN00011226   | Akaun Amanah         | Pembayaran ke atas bantuan wang       |
|              | Zakat                | zakat                                 |
| VN00011227   | Akaun Amanah         | Pembayaran upahan dan kerja lebih     |
|              | Taska                | masa kakitangan TASKA                 |
| VN00008324   | Pengarah NCDRC       | Pembayaran upahan/ gaji bagi NCDRC    |
| VN00003748   | Elaun pemeriksa      | Pembayaran ke atas elaun Disertasi    |
|              | Disertasi            | IPS,UPSI                              |